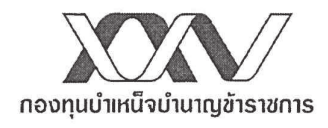

ที่ กบข. 6020/ว ...12.6.9. / 2565

31 พฤษภาคม 2565

เรื่อง การยื่นขอรับเงินคืนจากกองทุนเมื่อสิ้นสุดสมาชิกภาพ กรณีสมาชิกไม่มีสิทธิรับบำเหน็จบำนาญ ผ่านระบบบำเหน็จบำนาญและสวัสดิการรักษาพยาบาล (Digital Pension) ของกรมบัญชีกลาง

เรียน หัวหน้าส่วนราชการ

- สิ่งที่ส่งมาด้วย 1. ขั้นตอนการยื่นขอรับเงินคืนจากกองทุนเมื่อสิ้นสุดสมาชิกภาพผ่านระบบ Digital Pension สำหรับสมาชิกที่ไม่มีสิทธิรับบำเหน็จบำนาญ
  - 2. ขั้นตอนการปฏิบัติงานผ่านระบบ Digital Pension สำหรับเจ้าหน้าที่ผู้ปฏิบัติงานและ ผู้มีอำนาจของส่วนราชการ

ด้วยกรมบัญชีกลางได้พัฒนาระบบเพื่อบูรณาการฐานข้อมูลภาครัฐ ปรับปรุงระบบการสั่งจ่าย และการจ่ายตรงเบี้ยหวัด บำเหน็จบำนาญ และเงินอื่นในลักษณะเดียวกัน เป็นระบบบำเหน็จบำนาญและ สวัสดิการรักษาพยาบาล (Digital Pension) เน้นการใช้เทคโนโลยีในการปฏิบัติงานให้สอดคล้องกับนโยบายของ รัฐบาล และบูรณาการการทำงานร่วมกันกับ กบข. ให้ข้าราชการสมาชิก กบข. <u>ที่ออกจากราชการตั้งแต่วันที่</u> <u>1 กุมภาพันธ์ 2565 เป็นต้นไป และไม่มีสิทธิรับบำเหน็จบำนาญ</u> สามารถยื่นขอรับเงินคืนจากกองทุนเมื่อสิ้นสุด สมาชิกภาพผ่านระบบ Digital Pension ด้วยการดาวน์โหลด Mobile Application จาก Play Store หรือ App store พิมพ์ค้นหาคำว่า "**Digital Pension**" แล้วลงทะเบียนเข้าใช้งานระบบ โดยสมาชิก กบข. จะได้รับความสะดวกและรวดเร็วยิ่งขึ้นในการยื่นขอรับเงินคืนจากกองทุนเมื่อสิ้นสุดสมาชิกภาพ ตลอดจน ลดขั้นตอนและค่าใช้จ่ายในการปฏิบัติงานของส่วนราชการเจ้าสังกัดในการจัดส่งแบบขอรับเงินเมื่อสิ้นสุดสมาชิก ภาพและเอกสารหลักฐานประกอบการขอรับเงินมายัง กบข. อีกด้วย

พร้อมกันนี้ กบข. ได้จัดทำเอกสารคู่มือ Digital Pension สรุปขั้นตอนการยื่นขอรับเงินคืนจาก กองทุนเมื่อสิ้นสุดสมาชิกภาพผ่านระบบ Digital Pension สำหรับสมาชิกที่ไม่มีสิทธิรับบำเหน็จบำนาญ และขั้นตอนการปฏิบัติงานผ่านระบบ Digital Pension สำหรับเจ้าหน้าที่ผู้ปฏิบัติงานและผู้มีอำนาจของส่วน ราชการ ตามสิ่งที่ส่งมาด้วย 1 - 2

จึงเรียนมาเพื่อโปรดทราบ และกรุณาแจ้งส่วนราชการในสังกัดของท่านพิจารณาดำเนินการ ในส่วนที่เกี่ยวข้องต่อไป และขอขอบคุณในความร่วมมืออันดียิ่งมา ณ โอกาสนี้

ขอแสดงความนับถือ

(นายบุญเลิศ อันประเสริฐพร) รองเลขาธิการ กลุ่มงานปฏิบัติการ ปฏิบัติงานแทน เลขาธิการคณะกรรมการ กบข.

ฝ่ายทะเบียนสมาชิกด้านจ่าย โทรศัพท์ 0 2636-1000 ต่อ 240-246 โทรสาร 0 2636-1213 คู่มือ Digital Pension สำหรับสมาชิกที่ไม่มีสิทธิรับบำเหน็จบำนาญ และสำหรับเจ้าหน้าที่ผู้ปฏิบัติงาน และผู้มีอำนาจของส่วนราชการ

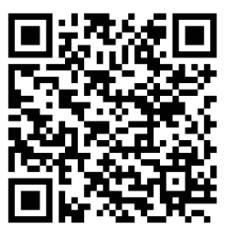

Download คู่มือ >> <u>https://bit.ly/3z5bIBC</u>

## ขั้นตอนการยื่นขอรับเงินคืนจากกองทุนเมื่อสิ้นสุดสมาชิกภาพผ่านระบบ Digital Pension สำหรับสมาชิกที่ไม่มีสิทธิรับบำเหน็จบำนาญ

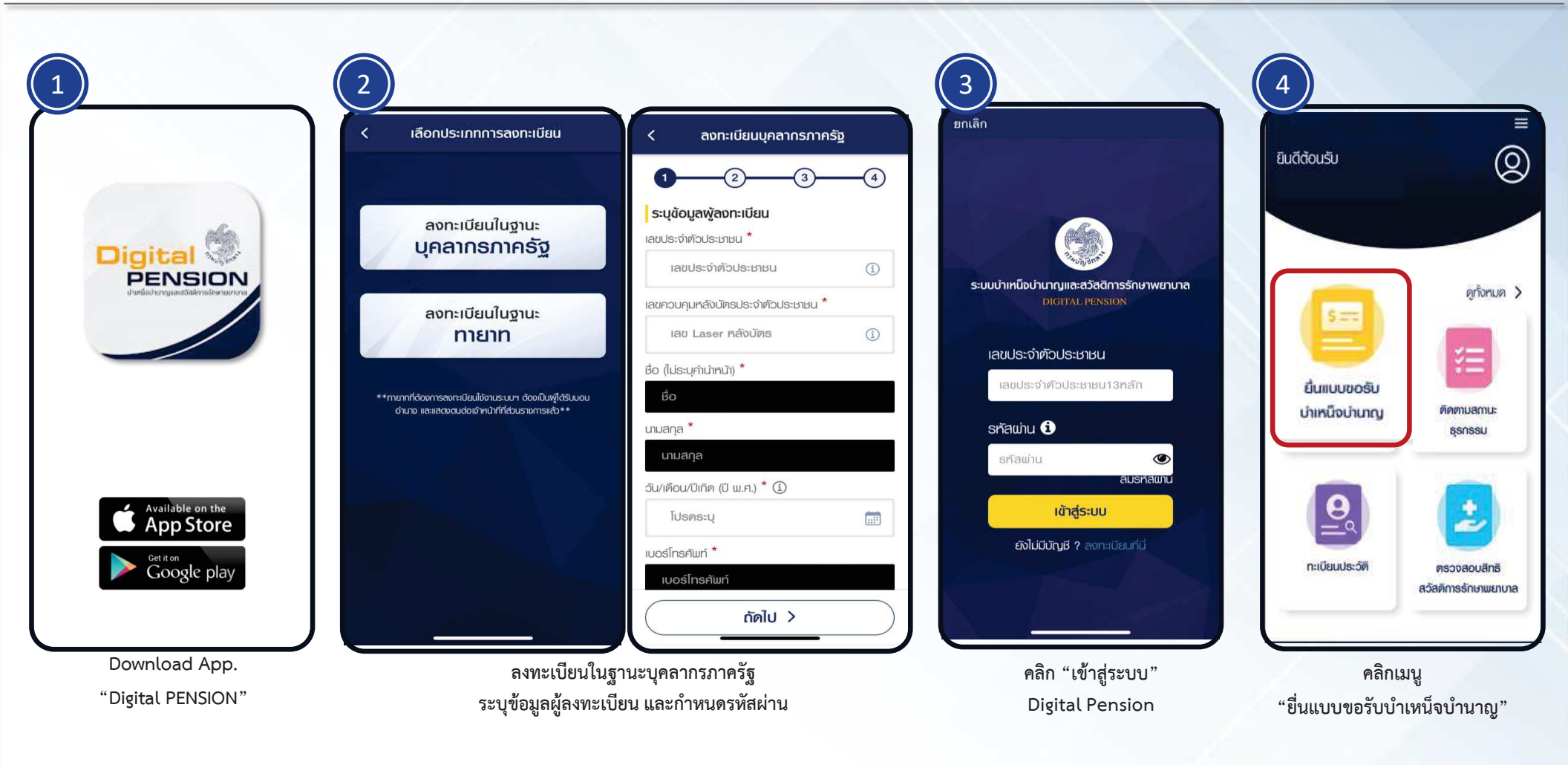

สิ่งที่ส่งมาด้วย 1

## ขั้นตอนการยื่นขอรับเงินคืนจากกองทุนเมื่อสิ้นสุดสมาชิกภาพผ่านระบบ Digital Pension สำหรับสมาชิกที่ไม่มีสิทธิรับบำเหน็จบำนาญ

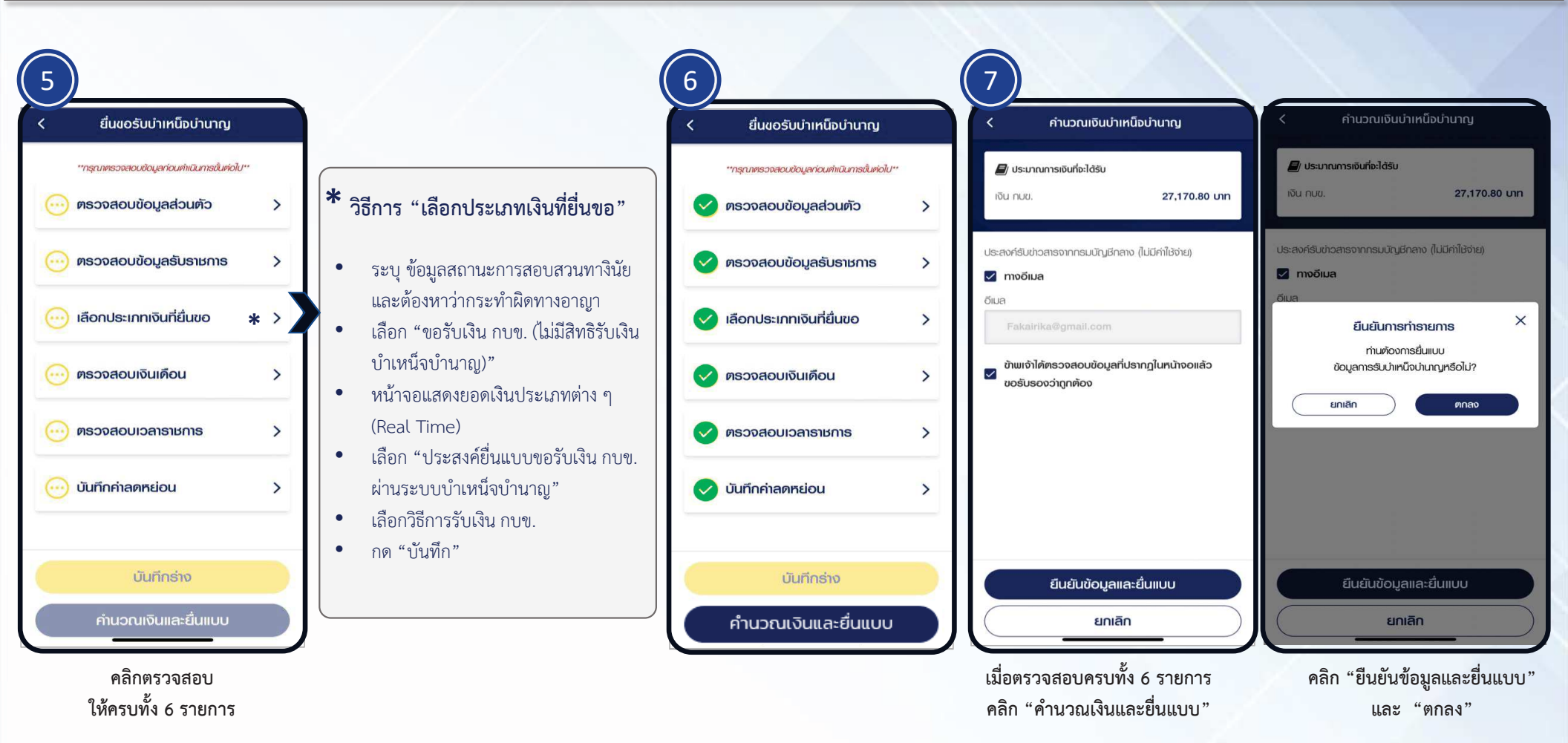

สิ่งที่ส่งมาด้วย 1

## ขั้นตอนการปฏิบัติงานผ่านระบบ Digital Pension สำหรับเจ้าหน้าที่ผู้ปฏิบัติงาน และผู้มีอำนาจของส่วนราชการ

สิ่งที่ส่งมาด้วย 2

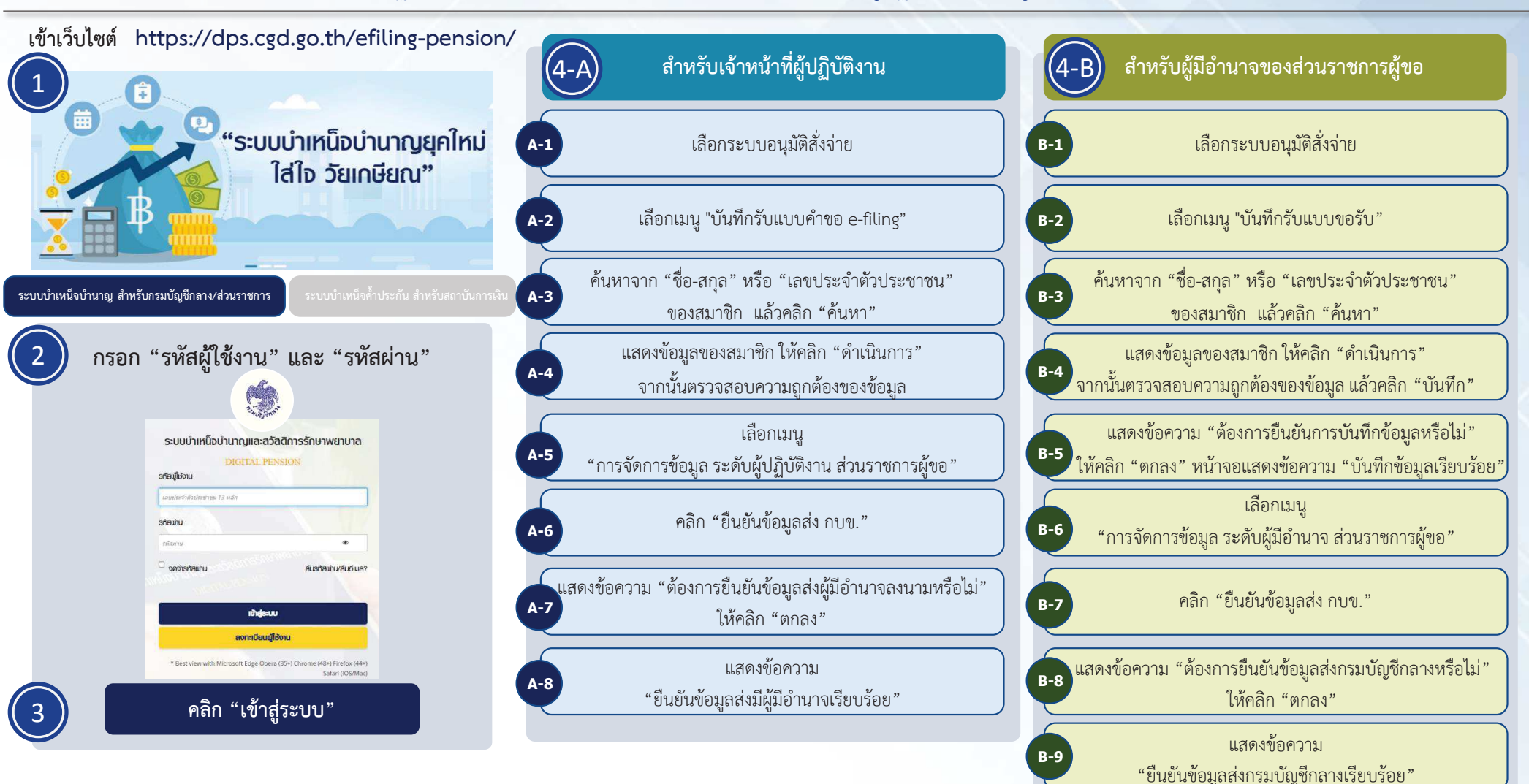